### Prezados Candidatos(as),

# Comunico que sua avaliação médica presencial de ingresso foi agendada nos horários conforme planilha abaixo:

data: 20/07/2022 local: ESCOLA DE SAÚDE PÚBLICA-AV. IPIRANGA, 6311 - Porto Alegre-RS

*NOTA:* O carregamento virtual do rol de exames e questionário de saúde é CONDIÇÃO para a realização da perícia médica. O candidato que não incluir a documentação no Portal do Servidor, até 19/07/2022 não conseguirá realizar a perícia médica presencial.

#### link do portal para proceder o carregamento virtual:

https://secweb.procergs.com.br/rheportal/public/concursoIngressoForm.xhtml

# Portal do Servidor RHE - Recursos Humanos do Estado RS - PROCERGS

Informe a Chave de Acesso recebida por E-mail. Se você não possui, informe Concurso/Cargo, CPF e E-mail botão 'Solicitar Chave Acesso'.

secweb.procergs.com.br

| QTD | HORÁRIO | NOME                                     |
|-----|---------|------------------------------------------|
| 1   | 07:30   | Pâmela Larisse Brum Pinheiro de Oliveira |
| 2   | 08:00   | Sendi Lauer                              |
| 3   | 08:00   | Eduardo Bettio                           |
| 4   | 08:30   | Vinicius dos Santos Lopes                |
| 5   | 08:30   | Mariane Porto Mendes                     |
| 6   | 08:30   | Rafael Mendoza Vieira                    |
| 7   | 09:00   | Tiago dos Santos Jardim                  |
| 8   | 09:00   | Eduardo da Silveira Duarte               |
| 9   | 09:00   | Letícia Campana                          |
| 10  | 09:30   | Danielle Kasper Glasser                  |
| 11  | 09:30   | Djúlia Carine Lechner                    |
| 12  | 09:30   | Jessica Flores Mizoguchi                 |
| 13  | 10:00   | Jocieli Kasten                           |
| 14  | 10:00   | Lívia Gomes Lima                         |
| 15  | 10:00   | Talita Donatti                           |
| 16  | 10:30   | Luana Dullius                            |
| 17  | 10:30   | Daniela Dalla Lana Moreira               |
| 18  | 10:30   | Luiz Carlos Espindola Júnior             |
| 19  | 11:00   | Danielle Schweickardt                    |
| 20  | 11:00   | Mônica Glowatzki Pinheiro                |
| 21  | 11:00   | Giliardi de Jesus da Rosa                |

#### (orientações para anexação no final do email).

| 22 | 11:30 | Edison da Silva Pereira Junior       |
|----|-------|--------------------------------------|
| 23 | 11:30 | Daniella da Silva Canabarro          |
| 24 | 11:30 | Luiza Goelzer Machado dos Santos     |
| 25 | 12:00 | Louise Vargas Ribeiro                |
| 26 | 14:00 | Bruno Egídio Cappelari               |
| 27 | 14:00 | Camilo de Oliveira Lirio             |
| 28 | 14:30 | Carla Cristine Müller                |
| 29 | 14:30 | Paola Graciela dos Santos Morais     |
| 30 | 15:00 | Gabriela de Oliveira Dutra           |
| 31 | 15:00 | Alexandre Costa da Silv              |
| 32 | 15:30 | Vanessa Gross                        |
| 33 | 15:30 | Cristiane Moraes da Silva            |
| 34 | 16:00 | Renatha Menti Roman                  |
| 35 | 16:00 | Ronan Vivian Carvalho                |
| 36 | 16:30 | Ronise Bordignon Ceolin              |
| 37 | 16:30 | Fernanda Xavier Gomes da Silva Mello |
| 38 | 17:00 | Fabíola Trevizol da Silva            |
| 39 | 17:30 | Patricia Mattiazzi                   |
| 40 | 18:00 | Tiago Bittencourt de Oliveira        |
| 41 | 18:30 | Rosana Thalia Meregalli              |
| 42 | 19:00 | Camila Pozzebon                      |
| 43 | 19:30 | Vitoria Segabinazzi Foletto          |

OBS: O candidato deverá comparecer *impreterivelmente na data/horário/local* comunicados com 30 minutos de antecedência, fazendo uso de máscara, de posse de um documento de identificação com foto e de toda a documentação já enviada no portal: Rol de exames + Questionário de Saúde e ainda aos candidatos que estão ingressando na vaga de PNE a documentação de comprovação exigida no edital do concurso, para o médico proceder a avaliação médica de ingresso.

# Critérios de digitalização/carregamento virtual no portal:

- Forma vertical;
- Formato PDF;
- Legível.

b) Sequência da Documentação

A documentação anexada deverá observar a ordem da relação abaixo devendo cada item corresponder a um documento, ou seja, anexados individualmente.

1- Documento de identificação (anexar apenas um documento com foto);

2- Questionário de Declaração de Saúde;

- 3. Audiometria tonal + Laudo;
- 4. Exames laboratoriais, hemograma, creatinina, glicose;
- 5. Laudo ortopédico;
- 6. Eletrocardiograma com laudo;
- 7. Laudo cardiológico;
- 8. Laudo oftalmológico;

# Sugestão: nomeie os documentos de acordo com a nomenclatura de cada item, um a um, para facilitar na hora de fazer o upload.

## III - Orientações para utilização do portal:

No Portal do Servidor, na área "Serviços Gerais" (à esquerda), clicar no item "Concursos - Entrega de Documentos".

Na tela "Concursos - Entrega de Documentos":

10 passo:

- selecionar o Concurso/Cargo;
- informar CPF e e-mail;
- clicar no botão "Solicitar Chave Acesso".

20 passo:

 verificar a chave de acesso recebida por e-mail. Se você não recebeu, pode ser por dois motivos: caiu na caixa de spam do correio eletrônico OU as informações não estão atualizadas no cadastro.

30 passo:

- selecionar o Concurso/Cargo;
- informar CPF e Chave de Acesso recebida;
- clicar no botão "Confirmar".
- Na próxima tela:

- selecionar o Id.Func/Vínculo;

- clicar no botão "+ Documento", para iniciar a anexação de

documentos. Os documentos deverão estar em formato PDF; - selecionar o arquivo;

 - clicar no botão "Confirmar Envio". Incluir um documento de cada vez. A cada documento incluído clicar no botão "Confirmar Envio".
 Para fazer a verificação do que já foi enviado, clicar no botão "Consultar Documentos".

Nessa tela de consulta:

- um documento poderá ser excluído, basta selecionar o arquivo e clicar no botão "Excluir Documento";

- um documento poderá ser visualizado ou baixado, bastando apenas clicar no documento.

Esta tela pode ser fechada mesmo não estando com todos os documentos incluídos, para posteriormente continuar o envio.

4o passo:

- Quando todos os documentos estiverem conferidos e anexados, basta clicar no botão "Concluir Envio dos Documentos".
- Na próxima tela, clicar no botão "Confirmar Envio".

**ATENÇÃO**: ao clicar no botão "Confirmar Envio", os documentos serão enviados e NÃO será possível novos envios de documentos pelo Portal do Servidor.

Desejamos a vocês uma ótima avaliação médica e um excelente ingresso no Serviço Público Estadual.

Atenciosamente, Departamento de Perícia Médica e Saúde do Trabalhador - DMEST